# Ariba network

GUIA DE AYUDA – Pasos para contactar el centro de Ayuda de Ariba

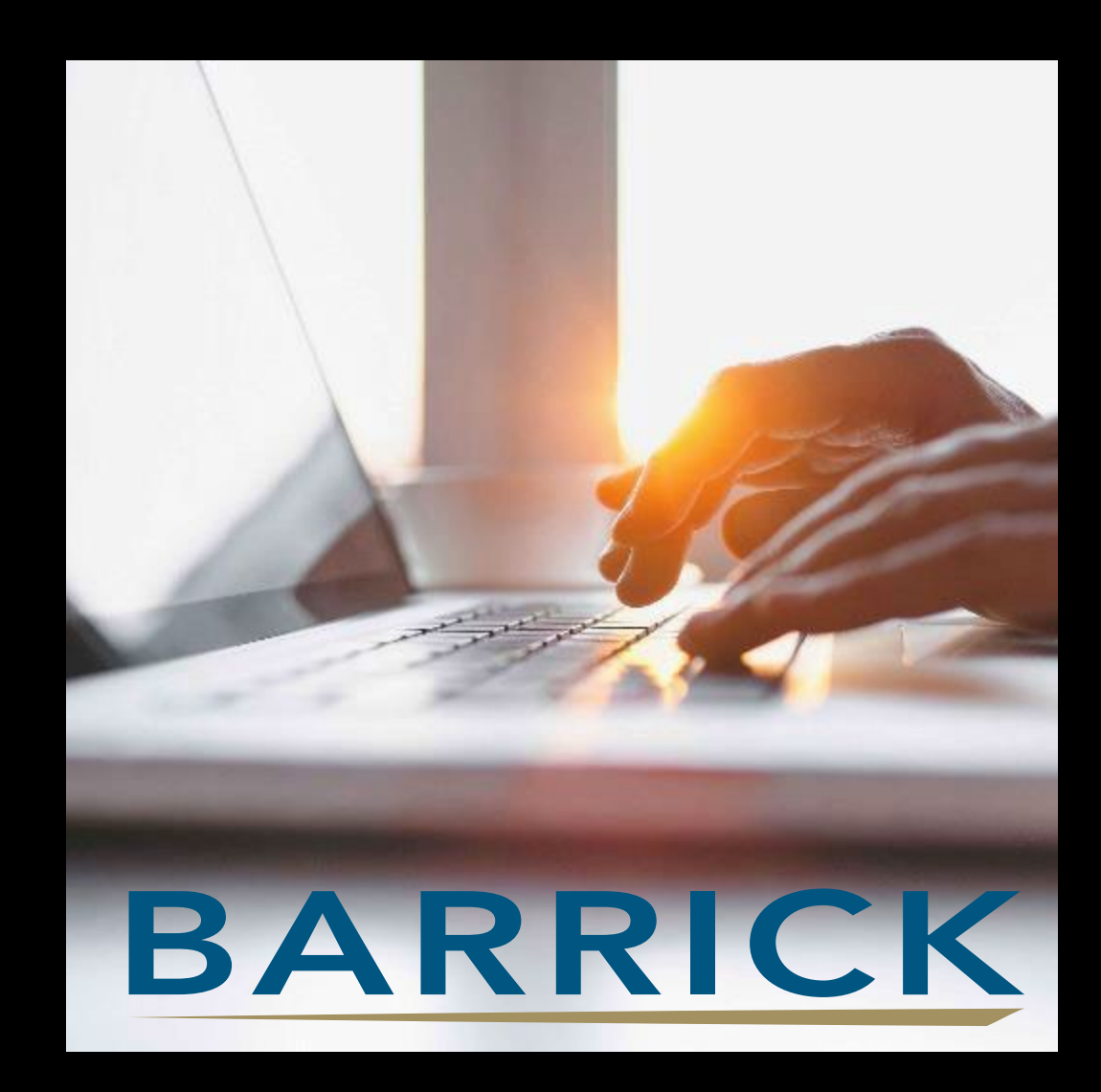

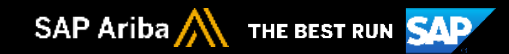

# ¿CUÁNDO EL SUPLIDOR DEBE CONTACTAR DIRECTAMENTE EL CENTRO DE AYUDA DE ARIBA?

### El proveedor debe ponerse en contacto con Ariba directamente por los siguientes motivos:

- 1) Si el proveedor olvidó su usuario y/o la contraseña.
- 2) Si el usuario del proveedor está bloqueado.
- 3) Si el botón de "Crear confirmación" no está disponible en su orden de compra.
- 4) Si su cuenta se suspende debido al pago.
- 5) Si la página muestra un error cuando intentan iniciar sesión.
- 6) Si su empresa tienen varias cuentas de Ariba y quieren eliminar algunas de ellas.
- 7) Si quieren pasar su cuenta empresarial a una cuenta estándar que es gratuita.

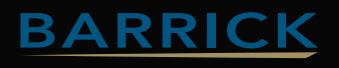

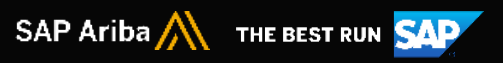

#### Si el proveedor tiene acceso a su cuenta, puede contactar al soporte de Ariba siguiendo estos pasos:

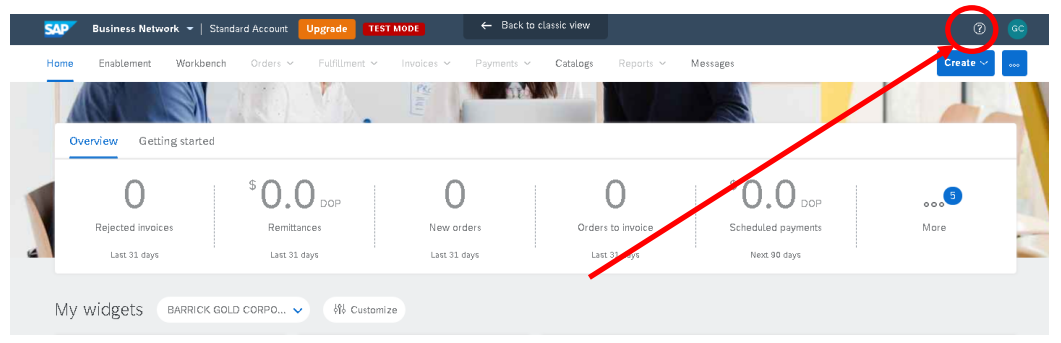

1. Haga clic en el **signo de interrogación** en la parte superior derecha de la página de inicio de Ariba:

#### 2. En la parte inferior derecha, haga clic en Soporte;

| Home Enablement Workbe   | nch Orders ~ Fulfillment ~ | Involces ~ Payment | ts 🗸 Catalogs Reports 🗸 | Messages           | Search Help Topics              |
|--------------------------|----------------------------|--------------------|-------------------------|--------------------|---------------------------------|
|                          |                            | 2/101              | T I                     |                    | Documentation                   |
| Overview Getting started |                            |                    |                         |                    | Support                         |
| 0                        | \$0.0 pop                  | 0                  | 0                       | °0.0               | What's new in Standard acc      |
| Rejected invoices        | Remittances                | New orders         | Orderstanivoice         | Scheduled payments | What is SAP Business Netw       |
| Last 31 days             | Last 31 days               | Last 31 days       | Last 31 days            | Next 90 days       | Introducing the new SAP Busine  |
|                          | 141                        |                    |                         |                    | Introducing the new help center |

3. Vaya a la pestaña Contáctenos -> presione el botón Contáctenos en la parte inferior derecha;

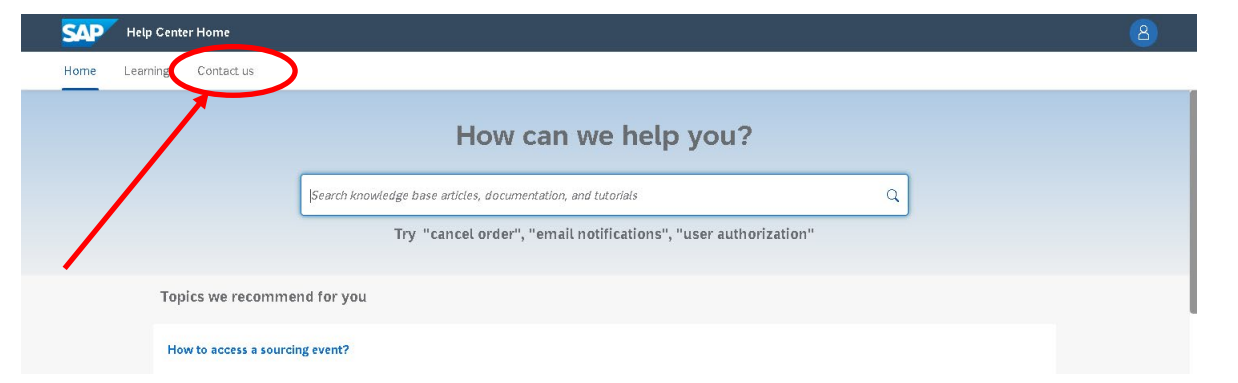

4. Empiece a escribir lo que necesita; si nada se aplica a su problema, haga clic en **Algo más.** En la parte inferior verá -> ¿No encuentra lo que busca? Haga clic en "**Contáctenos**".

| Help Center Contact us                                                                                                    |                                                                                                    |                                                |
|----------------------------------------------------------------------------------------------------|----------------------------------------------------------------------------------------------------|------------------------------------------------|
| Home Learning Contact us                                                                                                    |                                                                                                    |                                                |
| 1. Start here to find your answer.                                                                                                    | WRITE WHAT YOU NEED / ESCRIBE LO QUE NECESITAS AQUI                                                                                                    | ٩                                              |
| Z. Browse below for our Al-based recommen<br>What is my event status?<br>Question What is my event status? What does it mean? W<br>your screen when you are inside the event. Status Descri | dations"<br>Ty can't i participate in this event? Answer The event status can be seen in the top right corner of<br>pixin                                                                                                    | FAQ<br>Apr 2, 2021                             |
| How do I confirm that my response/bid was successfull<br>Question How do I confirm that my response/bid was succ<br>will appear at the top of your screen stating You have sub              | y submitted?<br>essfully submitted? Answer Once you click Submit Entire Response or Submit Bid , a message<br>mitted a response for this eve                                                                                                    | FAQ<br>Feb 18, 2021                            |
| *Powered by SAP Incident Solution Matching                                                                                                    |                                                                                                    |                                                |
| 3. Choose from the options below to continu                                                                                                    | e.                                                                                                    |                                                |
| What do you need help with?                                                                                                    |                                                                                                    |                                                |
| Accessing an event Event prerequisites, bido                                                                                                    | er agreement, over and and a steen in an overd (mport responded overd (mport responded overd | nnse via Microsoft Excel, attach a file, etc.) |
|                                                                                                    |                                                                                                    |                                                |
|                                                                                                    |                                                                                                    |                                                |

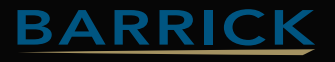

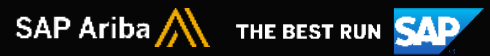

5. Se abrirá un formulario de consulta -> complete todo lo requerido -> presione el botón **Un último paso en la parte inferior derecha**;

| equested language of support. English Change?                     | solo debe de darle un clic a "Change (c                                                                  |
|-------------------------------------------------------------------|----------------------------------------------------------------------------------------------------|
| ll us what you need help with.                                    | y elegir el idioma de su preferencia.                                                                    |
| Subject:* Write here what you need/ Escribe aqui lo que necesitas | () How do I send instant messages to my                                                                  |
| Full description:* Affected items, expected results, etc.         | customerr                                                                                                |
|                                                                   | O How do I access other accounts with my company name?                                                   |
| Attachment:                                                       | What is cXML?                                                                                            |
| Issue type:*                                                      |                                                                                                    |
| Issue area:*                                                      | What details do I need to provide to Ariba<br>for EDI X400 setup?                                        |
| PO/Invoice Number:                                                | O I need separate Ariba Network ID<br>numbers for Ariba Contracts, Ariba Sourcing,<br>and Ariba Network? |
| ⑦ Why does the sub-total of my purchase order show Undisclosed?   | () Access SAP Ariba product documentation                                                                |
| O How do I send instant messages to my customer?                  | easily with this quick reference guide                                                                   |
|                                                                   | Why am I unable to download a file from an event?                                                        |
| Business Impact*                                                  | (3) What browser versions are certified for SAP<br>Ariba cloud solutions?                                |
| ease review your contact information for correctness:             | (7) How do I change the locale formatting of<br>currency numbers?                                        |
| First name: *                                                     | Who do I contact for help?                                                                               |
| Last name:                                                        |                                                                                                    |
| Username:                                                         | (7) How do I submit an invoice from a Standard account?                                                  |
| Company:*                                                         |                                                                                                    |
| Email.* gcamilo@barrick.com                                       | ⑦ How do I get training to use Ariba?                                                                    |
| Phone.*                                                           | What are the integration options for Supplier.                                                           |
| Extension:                                                        | to integrate with Ariba Network?                                                                         |
| Confirm phone:*                                                   | Alexa de Lidelate a comment (Order)                                                                      |
| My phone number is correct.                                       | Confirmation, Service theet, Ship Notice,                                                                |
| Ariba Network ID:* AN01492280227-T                                | invoice)?                                                                                                |
|                                                                   | One last step                                                                                            |

el asunto "CAMBIO A CUENTA ESTANDAR"

6. Se le darán 3 opciones: **correo electrónico, chat en vivo o teléfono** -> elija una y envíe su solicitud y el equipo de soporte se comunicará con usted;

| Home                 | Help Center Contact us                             |                                                 |  |
|----------------------|----------------------------------------------------|-------------------------------------------------|--|
| Home                 | Learning Contact us                                |                                                 |  |
|                      |                                                    |                                                 |  |
| Choo                 | ose this contact method for the fastest resolution | f your issue:                                   |  |
| $\overline{\bullet}$ | Recommended                                        |                                                 |  |
|                      | Phone                                              |                                                 |  |
|                      | A support engineer will respond to your Service    |                                                 |  |
|                      | Request by phone.                                  |                                                 |  |
|                      | Estimated wait time in minutes: 28                 |                                                 |  |
|                      | Do not record my phone call.                       |                                                 |  |
|                      |                                                    |                                                 |  |
|                      |                                                    |                                                 |  |
| Other                | r methods you may choose:                          |                                                 |  |
| 0                    | 50                                                 |                                                 |  |
|                      | Live chat: open                                    | Email                                           |  |
|                      | You will chat with the same product expert that    | A support engineer will respond to your Service |  |

#### 7. Su solicitud de servicio fue creada.

| SAP Help Center Contact us                          |                                     |                         |
|-----------------------------------------------------|-------------------------------------|-------------------------|
| Home Learning Contact us                            |                                     |                         |
| 1. Following up on something?                       |                                     |                         |
| Service Request 002028376600003722222021<br>CATALOG | Created on<br>Aug 25, 2021, 9:57 AM | Status Caliback pending |
| 2. New issue? Start here to find your answer.       | Success                             | l⊋                      |
| How can we help you?                                | Your Service Request was created.   | C Thank you!            |
|                                                     |                                     | ок                      |

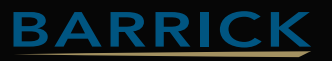

#### Si el proveedor NO tiene acceso a su cuenta, debe comunicarse con el soporte de Ariba siguiendo estos pasos:

1. Haga clic en el **signo de interrogación** en la parte superior derecha de la página previa al inicio de sesión. Link: <u>Ariba supplier pre-login page</u>;

| SAP Business Network -                                     | a (0)                                                                                                    |
|------------------------------------------------------------|----------------------------------------------------------------------------------------------------|
|                                                            |                                                                                                    |
| Supplier Login<br>User Name<br>Password                    | Keep your business growing and on track         Image: Solution of the solution of the solution of th |
| New to SAP Business Network?<br>Register Now or Learn More | ••••                                                                                                    |
| Supported browsers and plugins                             |                                                                                                    |

2. Vaya a la pestaña **Contáctenos** -> presione el botón **Contáctenos** en la parte inferior derecha;

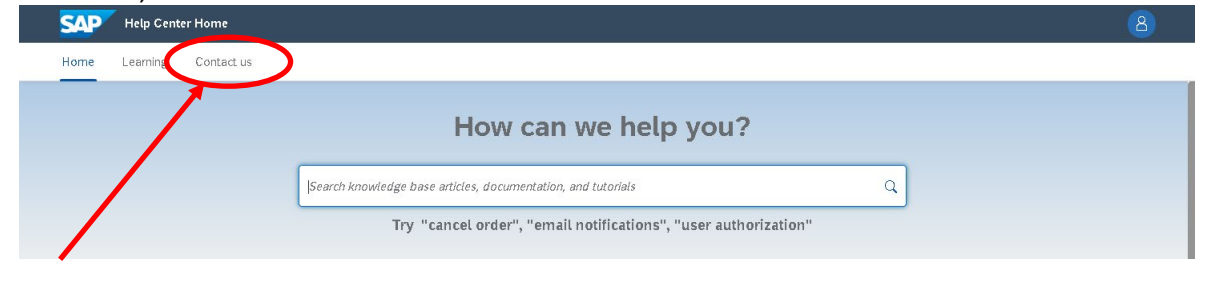

3. Haga clic en el mosaico con lo que necesita ayuda y luego siga las instrucciones;

| Help Cente         | er Contact us                       |                                 |                                    |                                |        |
|--------------------|-------------------------------------|---------------------------------|------------------------------------|--------------------------------|--------|
| 1. Log in to your  | account.                            |                                 |                                    |                                |        |
| By logging in to y | our account, you get access to      | personalized content and topics | to get the right support, from the | right team, at the right time. |        |
|                    |                                     |                                 |                                    |                                | Log ir |
| 2. lf you're unab  | le to log in, tell us what you n    | eed help with.                  | []                                 |                                |        |
|                    | දුරි                                | ୍                               | 0                                  |                                |        |
|                    |                                     | ৸                               | $\odot$                            |                                |        |
|                    | Register on SAP Business<br>Network | Reset my password               | ⊢orgot username                    | Unsubscribe                    |        |

4. Si la respuesta no ayuda o nada se aplica a su problema, haga clic en **"Estoy** experimentando un problema diferente" o **"Algo más".** En la parte inferior -> ¿No encuentras lo que estás buscando? Haga clic en **"Contáctenos".** 

| Help Center Contact us                                                                                                    |                                               |                                   |                                      |                                                   |                                      |
|----------------------------------------------------------------------------------------------------|-----------------------------------------------|-----------------------------------|--------------------------------------|---------------------------------------------------|--------------------------------------|
| Home Learning Contact us                                                                                                   |                                               |                                   |                                      |                                                   |                                      |
| 1. Log in to your account.                                                                                                 |                                               |                                   |                                      |                                                   |                                      |
| By logging in to your account, you get                                                                                     | access to personalized content and topic      | is to get the right support, from | the right team, at the right time    |                                                   |                                      |
|                                                                                                    |                                               |                                   |                                      |                                                   | Login                                |
|                                                                                                    |                                               |                                   |                                      |                                                   |                                      |
| <ol><li>If you're unable to log in, tell us wh</li></ol>                                                                   | at you need help with.                        |                                   |                                      | 1                                                 |                                      |
|                                                                                                    |                                               | -                                 | -                                    |                                                   |                                      |
|                                                                                                    | 23                                            | Q                                 | (?)                                  |                                                   |                                      |
|                                                                                                    |                                               | 2                                 |                                      |                                                   |                                      |
|                                                                                                    | Register on SAP Business<br>Network           | Reset my password                 | Forgot usernam                       | Unsubscribe                                       |                                      |
|                                                                                                    |                                               |                                   |                                      |                                                   |                                      |
| 3. Choose from the options below to                                                                                        | continue                                      |                                   |                                      |                                                   |                                      |
| To retrieve your username, reset your pas                                                                                  | sword, or unlock your account:                |                                   |                                      |                                                   |                                      |
| 1. On the Supplier Login page, click eith                                                                                  | er Forgot Username or Password.               | and allala Sacharala              |                                      |                                                   |                                      |
| <ol> <li>Enter the email address that is register<br/>SAP Ariba sends an email notification -<br/>troubleshoot.</li> </ol> | that contains your usemame or instructions on | how to reset your passwind to the | email address you used to register y | your SAP Ariba account. If you didn't receive the | e instructions, <u>click here to</u> |
| <ol> <li>Click the link in the Password Reset no<br/>4. Enter and confirm your new password.</li> </ol>                    | otification email.                            |                                   |                                      |                                                   |                                      |
| <ol> <li>Click Submit.</li> <li>SAP Ariba displays a confirmation pag</li> </ol>                                           | e, indicating the your password has been upo  | lated.                            |                                      |                                                   |                                      |
| I am not sure if my company already has a                                                                                  | an account                                    | issue                             |                                      |                                                   |                                      |
|                                                                                                    |                                               |                                   |                                      |                                                   | ( _                                  |
| an't find what you're tooking for?                                                                                         |                                               |                                   |                                      |                                                   |                                      |

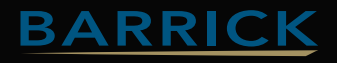

5. Se abrirá un formulario de consulta -> complete todo lo requerido -> presione el botón **Un último paso en la parte inferior derecha**;

| quested language of support: English Change<br>te: If agents are unavailable to support in the lang | usge you've chosen, support will be provided with the assistance of a translation ser | Aquí puede cambiar el idioma si lo<br>solo debe de darle un clic a "Change (                                |
|----------------------------------------------------------------------------------------------------|---------------------------------------------------------------------------------------|----------------------------------------------------------------------------------------------------|
| l us what you need help with.                                                                       |                                                                                       | y elegir el idioma de su preferencia.                                                                       |
| Subject:* Write here wha                                                                            | t you need/ Escribe aqui lo que necesitas                                             | () How do I send instant messages to my<br>customer?                                                        |
| Full description:* Attected items,                                                                  | expected results, etc.                                                                | O How do I access other accounts with my company name?                                                      |
| Attachment:                                                                                         |                                                                                       | ⑦ What is cXML?                                                                                             |
| Issue area:*                                                                                        | ✓                                                                                     | What details do I need to provide to Ariba<br>for EDI X400 setup?                                           |
| РОЛпvoice Number:                                                                                   | ndutions:                                                                             | ⑦ Do I need separate Ariba Network ID<br>numbers for Ariba Contracts, Ariba Sourcing,<br>and Ariba Network? |
| ③ Why does                                                                                          | the sub-total of my purchase order show Undisclosed?                                  | ⑦ Access SAP Ariba product documentation<br>easily with this quick reference guide                          |
| () How do Is                                                                                        | end instant messages to my customer?                                                  | Why am I unable to download a file from an event?                                                           |
| w does this impact your normal busines                                                              | s processes?                                                                          | What browser versions are certified for SAP<br>Ariba cloud solutions?                                       |
| ease review your contact information for                                                            | correctness:                                                                          | How do I change the locale formatting of<br>currency numbers?                                               |
| First name:*                                                                                        |                                                                                       | ⑦ Who do I contact for help?                                                                                |
| Last name:*                                                                                         |                                                                                       | A How do Lsubmit an invoice from a Standard                                                                 |
| Username:                                                                                           |                                                                                       | account?                                                                                                    |
| Emailt* gcamilo@barrio                                                                              | :k.com                                                                                | () Ho do I get training to use Ariba?                                                                       |
| Phone:*                                                                                             | B                                                                                     | <ol> <li>What are the integration options for Supplier</li> </ol>                                           |
| Extension:                                                                                          |                                                                                       | to integrate with Ariba Network?                                                                            |
| Confirm phone:•                                                                                     | umber is correct.                                                                     | (i) How do I delete a discument (Order<br>Confirmation, Service theet, Ship Notice,<br>Junginal             |

Complete el formulario, todos los campos con asteriscos (\* son obligatorios. Indique el mayor detalle posible de su solicitud. Si es para cambio de cuenta Enterprise a cuenta Estándar coloque en el asunto "CAMBIO A CUENTA ESTANDAR"

6. Se le darán 3 opciones: **correo electrónico, chat en vivo o teléfono** -> elija una y envíe su solicitud y el equipo de soporte se comunicará con usted;

| ome | Learning Contact us                                                  |         |                                                 |   |   |
|-----|----------------------------------------------------------------------|---------|-------------------------------------------------|---|---|
| hoo | use this contact method for the fastest resolutio                    | n of yo | ur issue:                                       |   |   |
| •   | Phone Recommended                                                    |         |                                                 |   |   |
|     | A support engineer will respond to your Service<br>Request by phone. |         | 6                                               |   |   |
|     | Estimated wait time in minutes: 28                                   |         |                                                 |   |   |
|     | Do not record my phone call.                                         |         |                                                 |   |   |
| the | r methods you may choose:                                            |         |                                                 | × |   |
| 0   | ŶQ                                                                   | 0       | $\boxtimes$                                     |   |   |
|     | Live chat: open                                                      |         | Email                                           |   |   |
|     | You will chat with the same product expert that                      |         | A support engineer will respond to your Service |   | _ |

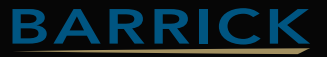

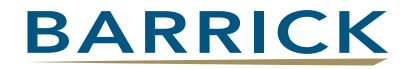

### **Contacto de Soporte Ariba Network**

Contacto de Soporte en Barrick Gold : <u>latamariba@barrick.com</u> / <u>gcamilo@barrick.com</u>

Contacto de Soporte en SAP Ariba Network: <u>milagros.sourigues@sap.com</u>

Website de Ayuda Barrick :
 <u>Barrick Gold Portal de Información de Proveedores</u>